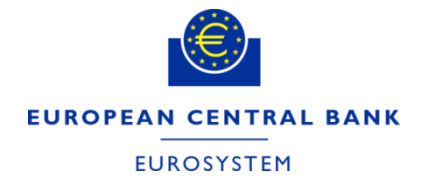

# Questions & answers

TARGET Consolidation Contact Group (TCCG) ECB-UNRESTRICTED UPDATABLE

15 June 2022

DG Market Infrastructure and Payments T2-T2S Consolidation

### **Questions and Answers 1**

## <u>Question 1</u>: LT from AS technical account to the Settlement Bank RTGS DCA (procedure D)

In the AS settlement procedure D the liquidity from AS technical account to the Settlement Bank's RTGS DCA can be initiated via A2A pain.998 sent by the AS. Is it possible to transfer liquidity from AS technical account to the RTGS DCA via U2A?

#### **Answer**

Debiting an AS technical account is not possible in U2A.

A liquidity transfer can only be initiated via A2A as pain.998 sent by the AS or its CB on behalf.

## **Questions and Answers 2**

#### **Question 2**: List of U2A actions for which NRO will be implemented

With regards to the implementation of NRO, lists of concerned U2A screens are available for T2S, TIPS, CLM, RTGS and CRDM in several documentation. But they are not for BILL, ECONS II and BDM.

Would that be possible to have the overviews of the planned implementation of NRO for U2A screens also for these remaining components before NRO is finally implemented.

This information is needed in order to be better support customers.

## **Questions and Answers 2**

| Answer    |                                                                                                    |
|-----------|----------------------------------------------------------------------------------------------------|
| Component | NRO implementation                                                                                                    |
| BILL      | NRO is not currently foreseen for BILL screens                                                                                                    |
| BDM       | NRO is not required as module is used by Operator                                                                                                    |
| ECONSII   | <ul> <li>This is the list of screens where NRO will be implemented:</li> <li>Display System Status screen - Open, Close, Change of Business Date, Start/Stop Maintenance, Activate/Disable Agree/Disagree functionality (Operator only)</li> <li>Task Queue List screen - Agree, Disagree (CB only)</li> <li>Task Queue Details screen - Confirm, Revoke, Agree, Disagree (the last two CB only)</li> <li>Open Account screen (Operator only)</li> <li>Select Participant - Display Current Liquidity - Modify Liquidity screen (CB only)</li> <li>Select Participant - Display Current Liquidity - Insert Payment screen</li> <li>Select Participant - Display Current Liquidity screen - Block/Unblock (CB only)</li> </ul> |

#### Thank you for your attention!

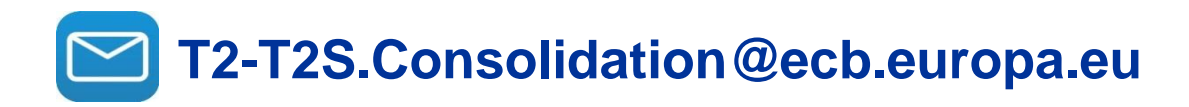

www.ecb.europa.eu/paym

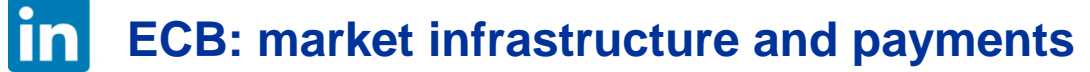